## PASS: GUIDA PER ESPOSITORI Si ricorda che i badges stampati sul portale PASS sono validi solo nei periodi di montaggio/smontaggio stand

# 1) PRIMO ACCESSO – APERTURA PRATICA

| $\equiv$ Tipo Allestimento                                                                                                    |                       |  |  |  |  |
|----------------------------------------------------------------------------------------------------|-----------------------|--|--|--|--|
| MANIFESTAZIONE         2022           Per prima cosa seleziona il tipo di allestimento per l'evento scelto cliccando sul box relativo, così da aprire la pratica | correttamente.        |  |  |  |  |
| Allestitore 🖉                                                                                                    | Proprio Personale Z   |  |  |  |  |
| Stand Preallestito                                                                                                    | Nessun Allestimento 🖉 |  |  |  |  |

La prima cosa da fare per l'Espositore è selezionare il tipo di allestimento! A seconda del tipo di allestimento indicato, viene aperta una pratica di incarico per l'evento a cui partecipate:

- Con Allestitore: L'Espositore incarica un Allestitore, <u>in questo caso va cercata e incaricata l'azienda</u> <u>allestitrice/fornitrice, altrimenti il sistema non permette di andare avanti!</u>
- **Proprio Personale:** l'Espositore è l'unico coinvolto per l'allestimento del proprio stand, in questo caso potrete inserire il vostro personale/mezzi
- Preallestito: L'ALLESTITORE E' IMPOSTATO DAL SISTEMA, NON DEVE ESSERE SELEZIONATO DI NUOVO, potrete inserire il vostro personale/mezzi
- Nessun allestimento: nessun allestimento sullo stand, con possibilità di produrre I badges per portare materiale allo stand

# 2) APPROVAZIONE PRATICA

Dopo la scelta del tipo di allestimento, per approvare la pratica, prendere visione di D.U.V.R.I., Privacy e dichiarazioni di Sicurezza, mettendo le spunte su ogni campo richiesto. Proseguire cliccando **AVANTI per due volte** 

(\*) Se avete un Allestitore/Fornitore, cercare l'Azienda inserendo ragione sociale o partita iva, se già presente nel DB cliccare su **INCARICA**, se non è presente cliccare su **CREA NUOVO** ed inserire con i dati richiesti.

| ۳<br>B                                                                  | ■ Pratica Allestim                              | ento - CERSAIE 2022                             |                     |            |                       |
|-------------------------------------------------------------------------|-------------------------------------------------|-------------------------------------------------|---------------------|------------|-----------------------|
| nox sa. •                                                               | Ricerca per ragione sociale, Partita IVA, Codie | ce Fiscale o TIN 🛛 🚽 🗕 🕹                        | 2                   | <b> </b>   | GERCA                 |
| <b>N</b>                                                                | ID                                              | Ragione Sociale                                 | P.IVA/Cod.Fisc./TIN | Nazione    | Città                 |
| horandara Galdata                                                       | lorella@vivaimorselli.it                        |                                                 | 03061900365         | ITALIA     | MEDOLLA - MODENA      |
| 1 - Patica Alestimento                                                  | m.pasolini@virtuago.it                          |                                                 | 03343451203         | ITALIA     |                       |
| 2 - Inserimento Personale                                               | alberto@bulzaga.it                              |                                                 |                     | ITALIA     |                       |
| 3 - Inserimento Mezzi                                                   | carla.nunes@reflex.pt                           |                                                 | PT 507917197        | PORTOGALLO |                       |
| 4 - Selezione Personale                                                 | restaurantvasco@hotmail.com                     |                                                 | B12966388           | SPAGNA     |                       |
| 5 - Selezione Mezzi                                                     | mschmittigaround.de                             | Ditta AROUND GMBH                               | DE 216379265        | GERMANIA   |                       |
| 6 - Stampa Pass Personale                                               | erredesignsrts.ra@gmail.com                     | Erre Design Srls                                | 02654020391         | ITALIA     |                       |
| 7 - Stampa Pass Mezzi                                                   | amministrazione@itapro.it                       | ITA.PRO.S.R.L.                                  | IT03755691007       | ITALIA     | ROMA                  |
| upporto                                                                 | info@stand4u.it                                 | STAND 4U S.R.L.                                 | IT08364280969       | ITALIA     | Trezzano Sul Naviglio |
|                                                                         | magnani@freschimagnani.it                       | Studio Freschi & Magnani srl                    | 02613391206         | ITALIA     |                       |
|                                                                         | styling_allestimenti@hotmail.com                | STYLING S.R.L.                                  | IT01792040436       | ITALIA     | CIVITANOVA MARCHE     |
|                                                                         | Commerciale@freccerosse.eu                      | WEB SERVICES SRL                                | IT02783071208       | ITALIA     |                       |
|                                                                         | standfiere@gmail.com                            | STANDFIERE DI TENEGGI AUGUSTO                   | IT02790730358       | ITALIA     | BAISO                 |
| laguad'ineo Viale della Pieca, 20-62127                                 | sskoczek@hardiexpo.pl                           | "HARDI" SPOLKA Z OGRANICZONA ODPOWIEDZIALNOSCIA | PL5220101651        | POLONIA    | Ozarow Mazowiecki     |
| ologna (80)<br>aplitule audiale € 106.785.000,80 internemente versale - | SegreteriaAreaBologna@rekeep.com                | 00REKEEP SPA                                    | IT02402671206       | ITALIA     | ZOLA PAEDOSA          |

L'Allestitore riceverà una mail da pass@bolognafiere.it, informandolo dell'apertura della pratica di allestimento da parte dell'Espositore, ciò gli permetterà di accedere direttamente dal Portale Pass e di essere autonomo nella stampa dei badges per il suo staff

Cliccando sul logo della manifestazione, si aprirà la pagina di **Riepilogo**. Se dovete incaricare un'ulteriore azienda allestitrice/fornitrice cliccare su **AGGIUNGI ALLESTITORE** e procedere come al punto precedente(\*)

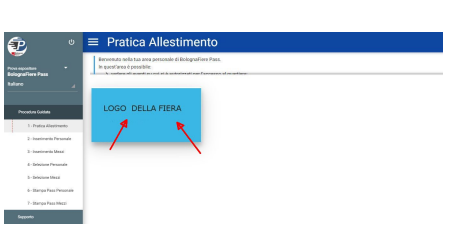

| Ð                                                                                                    |           | $\equiv$ Pratica Allestimen                                                                                                    | to                                                              |                 |  |
|----------------------------------------------------------------------------------------------------|-----------|----------------------------------------------------------------------------------------------------|-----------------------------------------------------------------|-----------------|--|
| Prova espositore <b>FolognaFiere Pass</b> Italiano                                                                                                    |           | Pagina di riepilogo della tipologia di allestimento scetto. Premi il box AGGIUNGI ALLESTITORE per eventualmente incaricare un allestitore - Premi il box AGGIUNGI INCARICO EVENTO per incaricare un fornitore (catering, pulizie) ad accedere durante l'evento. Premi al VANTI per procedere nella procedura guidata. |                                                                 |                 |  |
| Processa Guideta<br>1 - Pratica Allestimento<br>2 - Inserimento Personal<br>3 - Inserimento Mezzi<br>4 - Selezione Personale<br>5 - Selezione Perzzi<br>6 - Stampa Pesa Person<br>7 - Stampa Pesa Perzi | ale       | EVENTO: Manifestazione<br>DE 19070<br>THO: AUTO-ALLESTITO<br>STATO: APPROVATA                                                                                                    | AGGIUNGI ALLESTITORE +1<br>Incarica un allestitore per l'evento |                 |  |
| Support                                                                                                    |           | Allestitori / Fornitori                                                                                                    |                                                                 |                 |  |
|                                                                                                    |           | ID Tipo                                                                                                    | Allestitore/Fornitore                                           | Stato           |  |
|                                                                                                    | I         | 19071 (ALLESTTORE                                                                                                    | Prova allestitore                                               | (Hen Approxite) |  |
| © 2020 BolognaFiere Viale della Fiera, 23-40127<br>Bologna (BO)                                                                                                    |           |                                                                                                    |                                                                 |                 |  |
| copiale accide € 105/280.000,00 interamente ve<br>codice ficació, partita IVA e Registro Imprese BO<br>00312600372 - REA BO 367296<br>PEC:bolognafiere@pec.bolognafiere.it                              | vercato - |                                                                                                    |                                                                 | AVANTI >        |  |

NB: Nella pagina di **Riepilogo** appariranno le aziende incaricate, se la pratica risulterà **Non approvata**, significa che il Fornitore/Allestitore, dal proprio account, dovrà ancora accettare le Informative di Sicurezza, una volta accettate, anche la pratica del Fornitore/Allestitore risulterà Approvata.

#### L'ACCOUNT DELL'ESPOSITORE E' COMUNQUE ABILITATO ALLA STAMPA!

#### 3) INSERIMENTO, SELEZIONE E STAMPA BADGES (Procedura guidata)

Per inserire personale e mezzi seguire il menù a sinistra evidenziato nell'immagine, partendo dal punto 2 (o cliccando AVANTI il tasto azzurro in basso a destra)

|                                                                                                    | Pagina di riepilogo della tipologia di allestimento scelto. Premi il box AGGIUNGI ALLESTITORE per eventualmente incaricare un allestitore - Premi il box AGGIUNGI INCARICO EVENTO per incaricare un fornitore (catering, pulizie) ad |                                                              |           |  |  |
|----------------------------------------------------------------------------------------------------|----------------------------------------------------------------------------------------------------|--------------------------------------------------------------|-----------|--|--|
| positore -                                                                                                    | accedere durante l'evento. Premi AVANTI per pro                                                                                                    | ocedere nella procedura guidata.                             |           |  |  |
|                                                                                                    | Riepilogo                                                                                                    |                                                              |           |  |  |
| edura Celdos<br>1 - Pratica Allestimento<br>2 - inserimento Personale<br>3 - inserimento Mezzi<br>4 - Selezione Personale<br>5 - Selezione Mezzi<br>6 - Stempa Pees Personale<br>7 - Stempa Pees Mezzi | EVENTO: Manifestazione<br>III: 1970<br>STATO: AUFOALESTITO<br>STATO: APPROVATA                                                                                                    | AGGIUNGI ALLESTITORE<br>Incarica un allestitore per l'evento | 41        |  |  |
|                                                                                                    | Allestiton / Forhiton                                                                                                    |                                                              |           |  |  |
|                                                                                                    | ID Tipo                                                                                                    | Allestitore/Fornitore                                        | Stato     |  |  |
|                                                                                                    | 19071 ALLESTITORE                                                                                                    | Prova allestitore                                            | Approvats |  |  |
|                                                                                                    |                                                                                                    |                                                              |           |  |  |

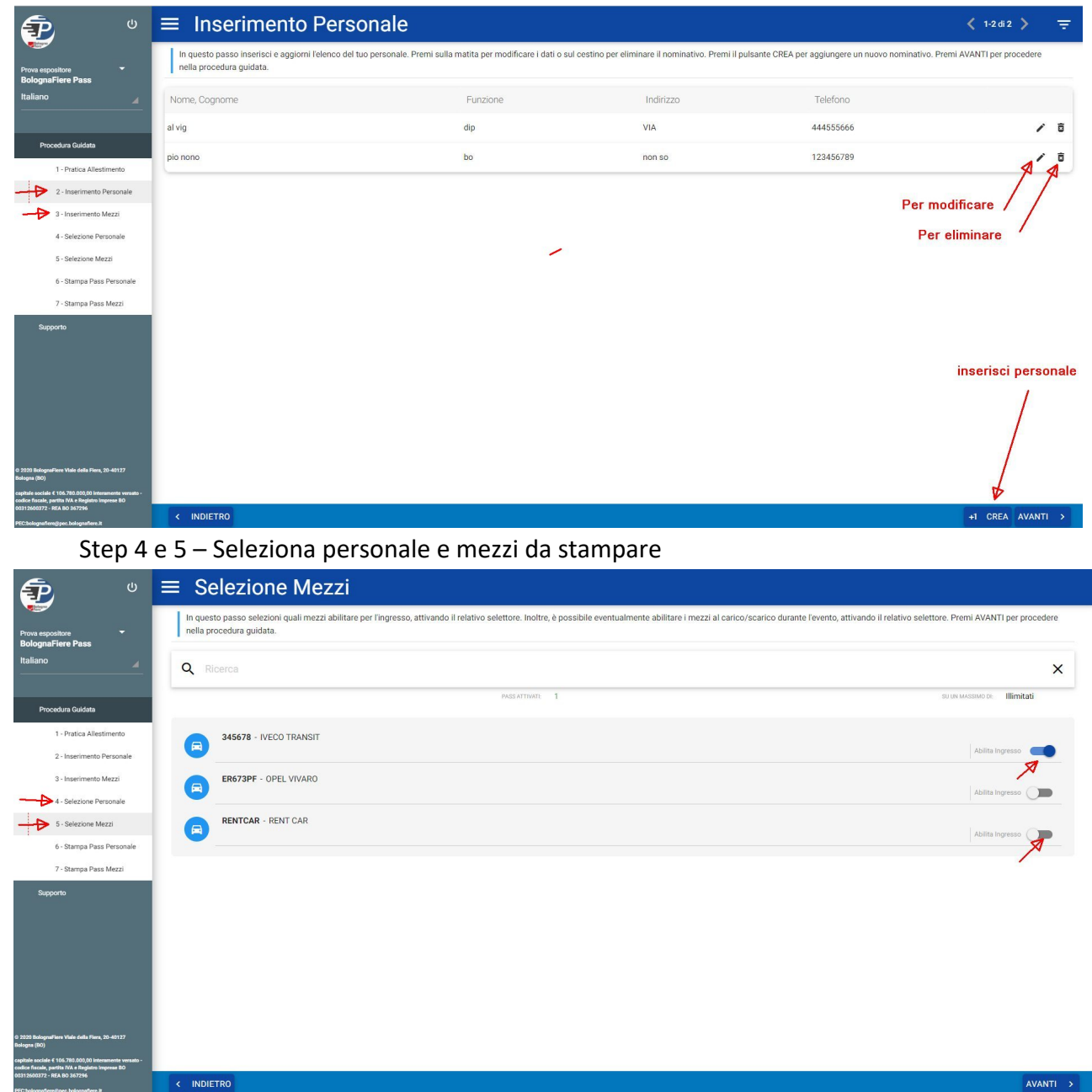

#### Step 2 e 3 - Inserimento personale, inserimento mezzi: stessa procedura

## Step 6 e 7 – Stampa badges personale e mezzi

| ە 🔁                                                                                                    | , | ≡ Stampa Pass I                                                                        | Mezzi                                                                                                    |                                                                                                    | < 1-3 di 3 📏 👳                              |
|----------------------------------------------------------------------------------------------------|---|----------------------------------------------------------------------------------------|----------------------------------------------------------------------------------------------------|----------------------------------------------------------------------------------------------------|---------------------------------------------|
| Prova espositore                                                                                                    | I | In questo ultimo passo, stampi i pass me<br>attivoper l'evento, è possibile accedere a | ezzi attivati nei passaggi precedenti. Puoi stamparli singolarmente c<br>TERMINAL cliccando sulla voce TERMINAL presente per ogni mezz | liccando sulla stampante presente sul mezzo, oppure tutti insieme cliccano<br>o abilitato, oppure sul pulsante TERMINAL nella barra inferiore. | io sul pulsante STAMPA TUTTO. Se TERMINAL è |
| Italiano A                                                                                                    | 4 | Targa                                                                                  | Marca                                                                                                    | Modello                                                                                                    | $\cap$                                      |
|                                                                                                    |   | 345678                                                                                 | IVECO                                                                                                    | TRANSIT                                                                                                    |                                             |
| Procedura Guidata                                                                                                    | 4 | ER673PF                                                                                | OPEL                                                                                                    | VIVARO                                                                                                    |                                             |
| 1 - Pratica Allestimento<br>2 - Inserimento Personale                                                                      |   | RENTCAR                                                                                | RENT                                                                                                    | CAR                                                                                                    | -> 5                                        |
| 3 - Inserimento Mezzi                                                                                                    |   |                                                                                        |                                                                                                    |                                                                                                    | $\bigtriangledown$                          |
| 4 - Selezione Personale                                                                                                    |   |                                                                                        |                                                                                                    |                                                                                                    |                                             |
| 5 - Selezione Mezzi                                                                                                    |   |                                                                                        |                                                                                                    |                                                                                                    |                                             |
| 6 - Stampa Pass Personale                                                                                                  |   |                                                                                        |                                                                                                    |                                                                                                    |                                             |
| 7 - Stanga Pass Mezzi<br>Supporto                                                                                          | I |                                                                                        |                                                                                                    |                                                                                                    |                                             |
| © 2020 BolognaFilere Viale della Filera, 20-40127<br>Bologna (BO)<br>capitale sociale € 106.780.000,00 interamente versato |   |                                                                                        |                                                                                                    |                                                                                                    | **                                          |
| 00312600372 - REA BO 367296                                                                                                |   |                                                                                        |                                                                                                    |                                                                                                    |                                             |